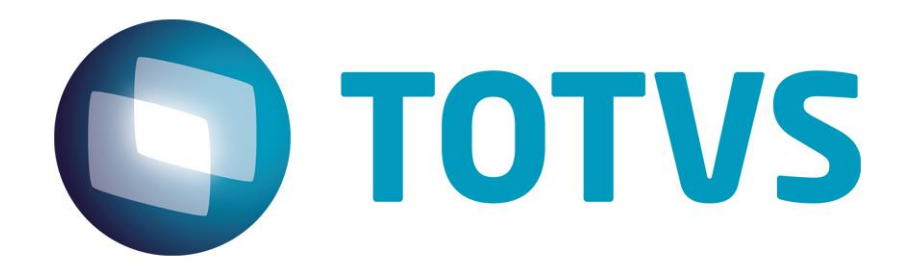

Novembro/2013

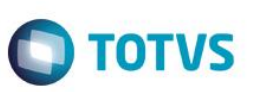

# Sumário

| 1.  | Introdução             | 3  |
|-----|------------------------|----|
| 2.  | Requisitos             | 3  |
| 3.  | Dicionário de Dados    | 3  |
| 4.  | Parâmetros             | 5  |
| 5.  | Instalação/Atualização | 6  |
| 6.  | Contexto de negócio    | 9  |
| 7.  | Escopo e Finalidade    | 9  |
| 8.  | Como fazer             | 11 |
| 9.  | FAQ                    | 11 |
| 10. | Fluxo das Informações  | 12 |
| 11. | Check-list             | 12 |

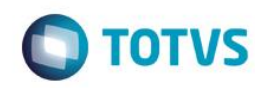

# 1. Introdução

Este manual foi elaborado para auxiliar na implantação e suporte da integração entre o site Reserve e o Protheus, com o envio dos cadastros de Participantes, Centros de Custos e Clientes e recebendo do site os pedidos de: passagem aérea, passagem rodoviária, hospedagem, locação de veículos e seguro.

# 2. Requisitos

- Ter cadastrado os Centros de Custos (CTBA030).
- Ter cadastrado Clientes (MATA030).
- Ter cadastrado Participantes (APDA020)
- Ter o Protheus na versão 11.80 ou superior
- Consistência do dicionário de dados.
- Parâmetros envolvidos.

# 3. Dicionário de Dados

1. Para que a Protheus envie os dados dos centros de custos, é necessário preencher os seguintes campos:

| CTT        |
|------------|
| CTT_CODIGO |
| CTT_DESC01 |
| CTT_CLASSE |
| CTT_BLOQ   |
| CTT_INTRES |

• Caso seja exportado os centros de custos que não estão na tabela CTT, utilize o ponto de entrada FA655ICC que retorna um *array* com os centros de custo. Cada elemento será composto por um array que deve conter as informações na seguinte ordem:

| Operação  | 3-Inclusão/4-Alteração/5-Exclusão                  |  |  |  |  |  |  |  |
|-----------|----------------------------------------------------|--|--|--|--|--|--|--|
| Código    | Código do centro de Custo                          |  |  |  |  |  |  |  |
| Descrição | Descrição do Centro de Custo                       |  |  |  |  |  |  |  |
| Aprovador | Código (no Site Reserve) do Aprovador do Centro de |  |  |  |  |  |  |  |
|           | Custo.                                             |  |  |  |  |  |  |  |

Este ponto de entrada é executado após a exportação sendo recebido o mesmo array, com o acréscimo de uma informação para indicar o sucesso, ou não, da operação com o centro de custo.

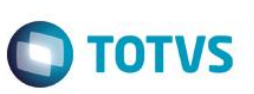

### Exemplo

#Include "Protheus.ch"
User Function FA655ICC ()
aProcesso := ParamIXB
Acc:= {}

If Empty(aProcesso) // não foi passado ao array de processamento

```
//Tratativas...
Aadd( aCC ,{ nOperação, cCentro de Custo, cDescCC, cAprovador})
```

Else

For nX := 1 to len(aProcesso) If aProcesso[nX][5] // Se true sucesso na operação com o centro de custo // Tratativas Else // Não verdadeiro a operação falhou. // Tratativas endif Next nX

endif

Return aCC

- Após o envio dos centros de custos, este ponto de entrada é chamado com o array original numa nova coluna informando caso a operação tenha sido bem-sucedida (.T.), ou não (.F.).
- 2. Para que o Protheus envie os dados do Cliente os seguintes campos devem estar preenchidos:

| SA1      |  |
|----------|--|
| A1_COD   |  |
| A1_LOJA  |  |
| A1_MSBLQ |  |

3. Para que o Protheus envie os dados do Participante, os seguintes campos devem estar preenchidos:

| RD0        |
|------------|
| RD0_NOME   |
| RD0_EMAIL  |
| RD0_CODIGO |
| RD0_DDD    |
| RD0_DDI    |
| RD0_SEXO   |
| RD0_LOGINR |
| RD0_IDRESE |
| RD0_EMPANT |
| RD0 FILANT |

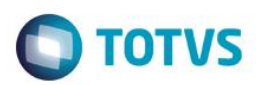

Para realizar a integração o cadastro de Códigos BKO (FINA669) os campos abaixo devem ser preenchidos:

| FL2_BKOAGE | Código da empresa no sistema da agência de viagem               |  |  |  |  |  |
|------------|-----------------------------------------------------------------|--|--|--|--|--|
| FL2_BKOEMP | Código da empresa no Protheus                                   |  |  |  |  |  |
| FL2_USER   | Usuário de conexão ao Reserve (Fornecido pela equipe Reserve)   |  |  |  |  |  |
| FL2_PSWRES | Senha de conexão (Fornecida pela equipe Reserve)                |  |  |  |  |  |
| FL2_LICENC | Nome do Licenciado Reserve                                      |  |  |  |  |  |
| FL2_GRPEMP | Grupo de empresa no site Reserve                                |  |  |  |  |  |
| FL2_CC     | Indica se o CC do custo será exclusivo ou compartilhado no site |  |  |  |  |  |
| FL2_CLIENT | Indica se o Cliente é exclusivo ou compartilhado no site        |  |  |  |  |  |

# 4. Parâmetros

- 1. É necessário configurar os parâmetros abaixo:
- MV\_RESEXP: Identifica se o Protheus está integrado com o site Reserve. Para isto é necessário preencher os valores conforme desejado:
  - 0 = Não realiza integração
  - 1 = Realiza integração apenas on-line.
  - 2 = Realiza integração apenas off-line por meio de Jobs agendados.
  - 3 = Integração é realizada tanto on-line quanto off-line.
- MV\_RESCAD: Identifica se há integrações em Centros de Custos, Clientes e Participantes. Esse parâmetro tem o conteúdo como uma string de três caracteres que podem ser 0 Não integra; 1- Integra. Caso o primeiro caractere da esquerda à String seja 1, a integração do Centro de Custo está habilitada, caso o segundo caractere à String seja 1, a integração dos clientes está habilitada e quando o terceiro caractere da String for 1 a integração dos Participantes está habilitada. Exemplo: 101, em que haverá integração de centro de custos e participantes, mas não de clientes.
- MV\_RESCTT: Identifica o centro de custo a ser utilizado para identificar o Cliente. Este parâmetro é utilizado caso a viagem seja parcialmente, ou totalmente cobrada do cliente. Possui a estrutura: Centro de Custo, Descrição, Controle. O Controle é utilizado para o controle de integração, sendo possível informar os valores:
  - 0 = Não enviado
  - 1 = Enviado
- MV\_RESAMB: Este parâmetro identifica a URL de acesso ao webservice do site reserve. Valor padrão: HTTPS:\\www.reserve.com.br

4.

Versão 22.0

documento é de propriedade da TOTVS. Todos os direitos reservados.

RD0\_CIC RD0\_DTNASC RD0\_NVLCAR RD0\_CC RD0\_FONE RD0\_DVIAGE RD0\_PERMAD RD0\_APROPC RD0\_APSUBS RD0\_FORNEC RD0\_LOJA

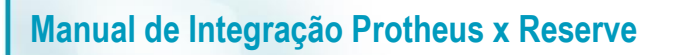

- MV\_RESGRAC: Grupo de acesso padrão para os usuários do reserve. Caso o cargo esteja informado é necessário deixar em branco.
- MV\_RESDIAS: Número de dias anteriores à data atual que são considerados ao buscar pedidos no site Reserve.
- MV\_RESMAIL: Endereços de email que receberão os avisos de problemas na integração, os endereços devem ser completos e separados por pontos-e-vírgulas, Exemplo: zzzz@xxxx.com; wwwww@xxxx.com
- MV\_RELFROM: E-mail utilizado para identificar o emissor do e-mail.
- MV\_RELSERV: Servidor de envio de e-mail
- MV\_RELACNT: Conta utilizada para envio de e-mails.
- MV\_RELPSW: Senha da conta de envio de e-mails
- MV\_PORSMTP: Porta do servidor de SMTP.
- MV\_RELAUTH: Verifica se o servidor de e-mail necessita de Autenticação, podendo ser:
  - .T. = Necessita de autenticação para enviar o email.
  - .F. = Não necessita de autenticação.
- MV\_RESAPRT: Define se os participantes podem ser os aprovadores nas viagens.

# 5. Instalação/Atualização

É necessário ter o Protheus 11.80 ou superior instalado.

1. Acesse o **Configurador (SIGACFG)** e crie um Agent padrão para o *Schedule*, para isto, acesse **Ambiente/Schedule**. Na parte superior esquerda clique na pasta Schedule/Agent/Cadastro.

| ) | TOTVS Série T Manufatura (Microsiga) 0  | 2.9.0099    | 100   |
|---|-----------------------------------------|-------------|-------|
|   |                                         |             |       |
|   | Protheus 11 > Configurador > Ambiente > | Schedule    |       |
|   | TOTVS Série T Manufatura (Microsiga) 02 | 2.9.0099 🔀  |       |
|   |                                         |             |       |
|   | Menu                                    | Browse      |       |
|   | _                                       |             |       |
|   |                                         | Código      |       |
|   |                                         | Código Nome | e     |
|   | Visões                                  | 01 AGEN     | IT 99 |
|   | 🖃 📂 Schedule                            |             |       |
|   | Agent                                   |             |       |
|   | Cadastro                                |             |       |
|   | Monitor                                 |             |       |
|   | 🕀 🕖 Agendamentos                        |             |       |
|   | 🎎 EAI                                   |             |       |
|   | Limpeza de tabelas                      |             |       |
|   |                                         |             |       |
|   |                                         |             |       |
|   |                                         |             |       |

• Do lado superior direito clique na opção para criar um Agent padrão.

0

**TOTVS** 

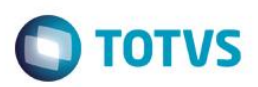

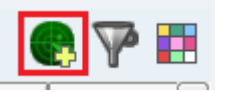

• Em Agent clique no start do agent padrão.

| 🕑 то | DTVS Série T Manufatura (Microsiga) 02                                                  | 2.9.0099 | 0.0000000     | 6.6.4.5 | tion to a       |          | Canadian de Terrete |
|------|-----------------------------------------------------------------------------------------|----------|---------------|---------|-----------------|----------|---------------------|
|      | Protheus 11 > Configurador > Ambiente >                                                 | Schedule |               |         |                 |          |                     |
|      | TOTVS Série T Manufatura (Microsiga) 02.                                                | 9.0099 🔀 |               |         |                 |          |                     |
|      | Menu                                                                                    | Serviços |               |         |                 |          | _                   |
|      | ->                                                                                      |          | 曼 \varTheta 💋 |         |                 |          |                     |
|      | 2.00 N                                                                                  | Nome     | Descrição     | Empresa | Nome da Empresa | Status   | Última utilização   |
|      | Visces<br>Cadastro<br>Cadastro<br>Monitor<br>Pagendamentos<br>EAI<br>Limpeza de tabelas | S 01     | AGENT 99      | 99      | TESTE           | Iniciado | 11 -                |

• Em Agendamentos clique na opção Cadastros.

| Vieñee             | Imprimir Configurar |        |         |                 |     | Código |
|--------------------|---------------------|--------|---------|-----------------|-----|--------|
| V130C3             |                     | Codigo | Usuário | Nome do Usuário |     |        |
| 🖻 📇 Schedule       |                     | 000001 | 000000  | Administrador   | JOB | RESIMP |
|                    | $\bigcirc$          | 000002 | 000000  | Administrador   | JOB | RESEXP |
| 🕀 🐨 Agent          |                     |        |         |                 |     |        |
| Agendamentos       |                     |        |         |                 |     |        |
| Cadastro           |                     |        |         |                 |     |        |
| Monitor            |                     |        |         |                 |     |        |
| EAI                |                     |        |         |                 |     |        |
| Limpeza de tabelas |                     |        |         |                 |     |        |
|                    |                     |        |         |                 |     |        |

• Acesse **Detalhes** e clique em **Incluir** ( ) para o job de importação de pedidos conforme o exemplo abaixo

| Detalhes   |                |                 |                 |              |
|------------|----------------|-----------------|-----------------|--------------|
| 👌 🎽 📦      | G√X            |                 |                 |              |
| Codigo*    | Usuário*       | Nome do Usuário | Rotina*         | <b></b>      |
| 000001     | 000000 🔍       | Administrador   | JOBRESIMP       | S Parâmetros |
| Data*      | Hora           | Ambiente        | Empresa/Filial* | 555<br>      |
| 10/09/2013 | 00:00          | RESERVE         | T1/D MG 01;     | <u> </u>     |
| Módulo*    | Nome do Módulo | Habilitada      | Descrição       |              |
| 06 🔍       | Financeiro     | $\checkmark$    |                 |              |

7

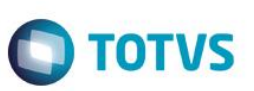

### Onde:

| Usuário:         | Usuário que será utilizado durante a execução da rotina.                         |
|------------------|----------------------------------------------------------------------------------|
| Rotina:          | Informe <b>JOBRESIMP</b> , sendo este o job de importação de pedidos do Reserve. |
| Data e Hora:     | Data e hora prevista para a primeira execução do job.                            |
| Ambiente:        | Nome do ambiente que o job será executado.                                       |
| Empresa/Filiais: | Lista de empresas e filiais que serão processadas durante a execução do job.     |
| Módulo:          | Informe sempre 06 – Financeiro                                                   |

• Acesse **Detalhes** e em **Incluir** ( ), o job de exportação de dados para o reserve conforme o exemplo abaixo.

| Detalhes   |                |                 |              |                 |              |  |
|------------|----------------|-----------------|--------------|-----------------|--------------|--|
| 🗟 📝 🗎      | G√X            |                 |              |                 |              |  |
| Codigo*    | Usuário*       | Nome do Usuário |              | Rotina*         |              |  |
| 000002     | 000000 🔍       | Administrador   |              | JOBRESEXP       | S Parâmetros |  |
| Data*      | Hora           | Ambiente        |              | Empresa/Filial* |              |  |
| 10/09/2013 | 00:00          | RESERVE         |              | T1/D MG 01;     | <u>s</u>     |  |
| Módulo*    | Nome do Módulo |                 | Habilitada   | Descrição       |              |  |
| 06         | Financeiro     |                 | $\checkmark$ |                 |              |  |
|            |                |                 |              |                 |              |  |

Onde:

| Usuário:         | Usuário que será utilizado durante a execução da rotina.                     |  |
|------------------|------------------------------------------------------------------------------|--|
| Rotina:          | Informe JOBRESEXP, sendo este o job de exportação de pedidos do Reserve.     |  |
| Data e Hora:     | Data e hora prevista para a primeira execução do job.                        |  |
| Ambiente:        | Nome do ambiente que o job será executado                                    |  |
| Empresa/Filiais: | Lista de empresas e filiais que serão processadas durante a execução do job. |  |
| Módulo:          | Informe sempre 06 – Financeiro                                               |  |

É recomendável que o Jobs de integração sejam executados no máximo duas vezes por dia para reduzir o número de acessos ao site.

Acesse **Detalhes** e configure a recorrência (<sup>1</sup>) do job de exportação de dados para o reserve, conforme o exemplo abaixo, configure as repetições diárias conforme desejado.

# Este documento é de propriedade da TOTVS. Todos os direitos reservados.

## Manual de Integração Protheus x Reserve

| TOTVS Série T Manufatura (Microsiga)  | ) 02.9.0099                                                   | _ 0 <u>×</u>               |
|---------------------------------------|---------------------------------------------------------------|----------------------------|
| Protheus 11 > Configurador > Ambiente | e > Schedule                                                  |                            |
| TOTVS Série T Manufatura (Microsiga)  | 02.9.0099 🗵                                                   |                            |
| Menu<br>A                             | Browse                                                        | 8                          |
| Visões                                | imprimir Lonngurar Londigo V                                  | Pesquisar                  |
| Schedule                              | Cuungu Usuanu nome uu Usuanu Ruuna Jaka nora Ambenie Lin      |                            |
| - Cadastro                            | 😧 Recorrência 💌                                               |                            |
| - Monitor                             | Padrão de recorrência                                         |                            |
| - 30 Agendamentos                     |                                                               |                            |
| Cadastro                              | Ulano A caoa 1 dia(s)                                         |                            |
| Monitor                               | Mensal     Indus us dias da semana     Anual                  |                            |
| Limpeza de tabelas                    | O Sempre ativo                                                | •                          |
|                                       | Intervalo de recorrência                                      |                            |
|                                       | Detahes NG Evenueñas no marmo dia 2 Internato 12.00 Evenueñas | =                          |
|                                       |                                                               |                            |
|                                       | Codigo* Usuário* 06/03/2014                                   |                            |
|                                       | 000001 000000 S Confirmar Cancelar                            | Parâmetros                 |
|                                       | Data" Hora Ambiente Empresa/Filial*                           |                            |
|                                       | 06/03/2014 🛃 07:00 BRA12NO                                    | 3                          |
|                                       | Módulo* Nome do Módulo Habilitada Descrição                   |                            |
|                                       |                                                               |                            |
| TOT /C 2014 Cária T Manufalur         | re DP3 Bra12ina DE/02/2014 Opuno 3                            | Totura 1 / Filial Bala Har |

**TOTVS** 

### 6. Contexto de negócio

Com a crescente demanda por redução de custos a opção de *Self Booking*, em que o passageiro escolhe o voo e hospedagem, é preferência no mercado, sendo que o site Reserve é o líder neste setor, por causa das ferramentas que permitem a busca por menores tarifas e o controle da política de viagens da empresa, enquanto o Protheus mantém o controle financeiro e contábil das viagens.

# 7. Escopo e Finalidade

A integração entre o Reserve e Protheus, é atuante no Protheus, suprindo a necessidade do contexto de negócio. Essa integração é realizada por meio de webservices do site <u>www.reserve.com.br</u>. O Protheus é responsável de acessar os os webservices e realizar as solicitações de informações, ou de atualização.

A integração pode ser realizada de forma on-line ou off-line. A integração on-line ocorre quando uma informação é alterada no Protheus e automaticamente é enviada para o Reserve por meio do webservice disponibilizado no site Reserve. Na integração off-line ocorre por meio de rotinas (Jobs) com execução agendada.

As integrações on-line estão disponíveis nas seguintes rotinas:

### Cadastro de Centro de Custos (CTBA030)

### O que a integração faz:

- Ao Incluir, alterar e deletar de um centro de custo analítico, este é enviado para o Reserve.
- Caso ocorra um erro, esta informação é armazenada na tabela FLO e um e-mail é enviado aos responsáveis

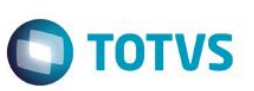

### O que a integração não faz:

• Alterações, Inclusões e Exclusões realizadas no site não são reconhecidas no Protheus.

### Cadastro de Participantes (APDA020)

### O que a integração faz:

- Ao incluir, alterar e deletar um participante que esteja disponível para viagem (RD0\_DVIAGE), este é enviado para o Reserve.
- Caso ocorra um erro, esta informação é armazenada na tabela FL0, e um e-mail é enviado aos responsáveis.

### O que a integração não faz:

Alterações, Inclusões e Exclusões realizadas no site não são reconhecidas no Protheus.

### Cadastro de Clientes (MATA30)

### O que a integração faz:

- Na inclusão, alteração e Exclusão o mesmo cliente é enviado para o Reserve.
- Caso ocorra um erro, esta informação é armazenada na tabela FL0, e um e-mail é enviado aos responsáveis.

### O que a integração não faz:

• Alterações, Inclusões e Exclusões realizadas no site não são reconhecidas no Protheus.

As integrações off-line são realizadas por duas rotinas, uma para a Exportação (JOBRESEXP) e outra para a Importação (JOBRESIMP). Ambas as rotinas são inseridas no *Schedule* do Protheus com um ambiente e empresa filial. Ao iniciar a rotin é acessada a tabela FL2 para obter a lista de empresas do Protheus que estão integradas, a seguir para cada Empresa / Filial da lista o processo de importação ou de exportação é realizado.

### JOBRESEXP

### O que a integração faz:

- Acessa a tabela CTT e conforme os valores dos campos CTT\_RESERV e CTT\_INTRES, o Centro de Custo é incluído, alterado ou excluído do site Reserve.
- Acessa a tabela RD0 e conforme o campo RD0\_RESERV, o Centro de Custo é incluído, alterado ou excluído do site Reserve.
- Acessa a tabela SA1 e conforme o campo A1\_RESERVE, o Centro de Custo é incluído, alterado ou excluído do site Reserve.
- Caso ocorra um erro, esta informação é armazenada na tabela FL0, e um e-mail é enviado aos responsáveis.

### O que a integração não faz:

• Alterações, Inclusões e Exclusões realizadas no site não são reconhecidas no Protheus.

### JOBRESIMP

0

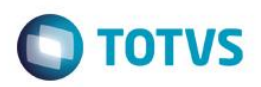

### O que a integração faz:

- Acessa o site Reserve consultando os pedidos que estão na tabela FLO, esses pedidos são os que apresentaram erros em integrações anteriores.
- Acessa o site Reserve consultando os pedidos ainda não integrados e que estão com as reservas emitidas.
- Acessa o site Reserve consultando os pedidos ainda não integrados que estão deletados.
   Após cada leitura o lote de pedidos lidos é processado e cada pedido é integrado as tabelas de Viagem (FL5, FL6, FL7, FL8, FL9, FLA, FLB, FLH, FLJ e FLU), caso alguma inconsistência seja detectada, a informação sobre o erro é armazenada na tabela FL0 e um e-mail é enviado aos envolvidos, e o Pedido que apresentou a inconsistência é armazenado na tabelas FL1 para ser reimportado.
- Após a leitura de cada lote o mesmo é confirmado e o Protheus solicitará o próximo até não existam mais lotes de pedidos no Reserve.

### O que a integração não faz:

• Alterações, Inclusões e Exclusões realizadas no site não são reconhecidas no Protheus.

# 8. Como fazer

- 1. Preencha os parâmetros com valores.
- 2. Cadastre as empresas na FL2. O BKO da agência vai depender do cadastro realizado pela agencia de viagens, tenha um cuidado especial em ambientes com múltiplas empresas e filiais.
- 3. Crie o Schedule das rotinas de importação e de exportação. Inicie com uma vez ao dia, caso sejam muitas viagens é possível quebrar em 2, ou no máximo, 3 execuções por dia.
- 4. No cadastro da rotina no Schedule, a empresa e a filial informada serão usada para abrir a tabela FL2, e o job iniciará cada ambiente cadastrado nesta tabela.

# 9. FAQ

**Pergunta:** Quando os Pedidos com problemas serão reimportados ? **Resposta:** Os pedido com problemas são gravados na tabela FL1, esta tabela será acessada na próxima execução da rotina de JOBRESIMP.

**Pergunta:** Por que os pedidos não são importados on-line? **Resposta:** Como o número de pedidos pode ser grande e a gravação nas tabelas do sistema pode demorar, não foi incluída a opção on-line.

Pergunta: Como posso fazer a carga inicial dos cadastros?

**Resposta:** Atualize as versão do Protheus, ative os parâmetros de integração, configure o *Schedule* de exportação que o sistema exportará os cadastros automaticamente na próxima execução do job de exportação.

0

Este

docu

ento é de propriedade da TOTVS. Todos os direitos reservad

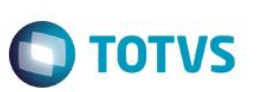

# 10. Fluxo das Informações

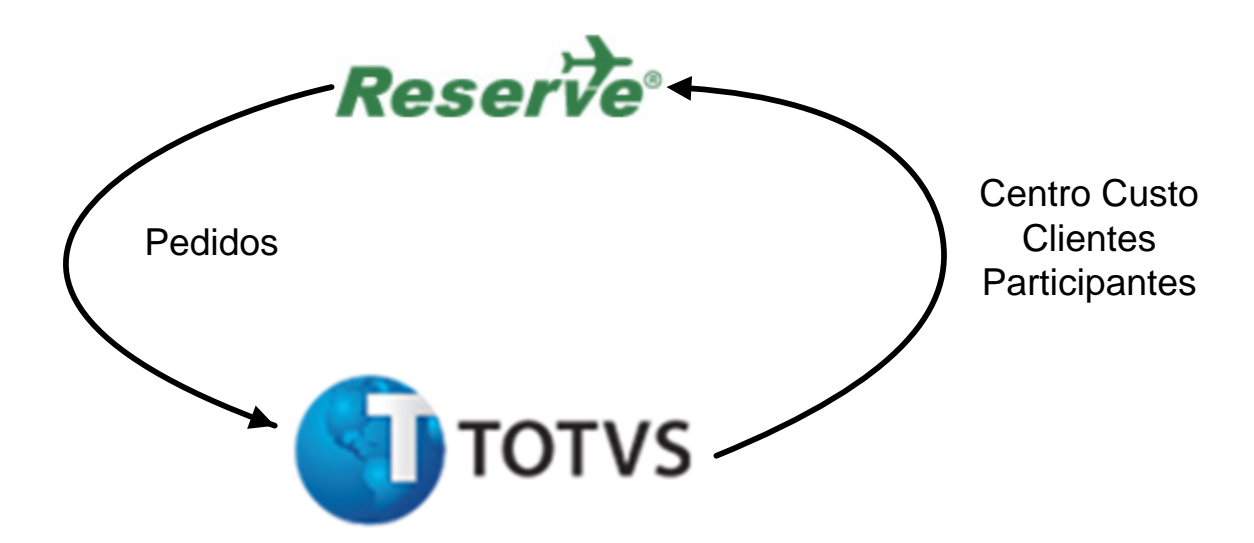

# 11. Check-list

### Informações não foram exportadas para o Reserve.

- Protheus é versão 11.80 ou superior?
- Os parâmetros de integração estão preenchidos?
- O reserve está acessível?
- Analise o arquivo de Log de erros (FINA663) para verificar quais os erros reportados.
- O Agent do agendamento está configurado corretamente e está iniciado?
- O agendamento está configurado e habilitado corretamente?

### Pedidos não foram recebidos.

- Protheus é versão 11.80 ou superior?
- Os parâmetros de integração estão preenchidos?
- O Agent está configurado corretamente e está iniciado?
- O agendamento está configurado e habilitado corretamente?
- O site Reserve está acessível?

### Email não foram enviados.

- Protheus é versão 11.80 ou superior?
- Os parâmetros de envio de email estão configurados de acordo?
- A senha não foi alterada e o parâmetro não foi alterado?
- A integração está habilitada?